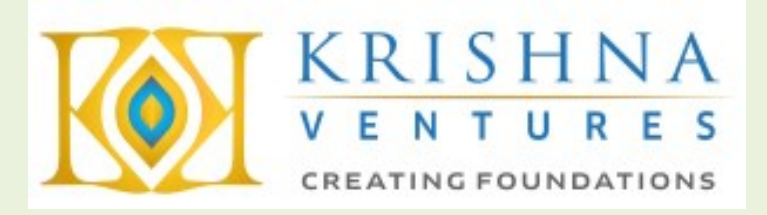

# KRISHNA VENTURES LIMITED 39<sup>TH</sup> ANNUAL REPORT 2020-21

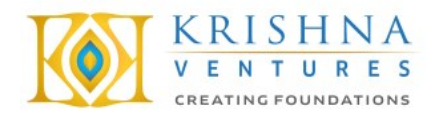

## CORPORATE INFORMATION

| BOARD OF DIRECTORS                     | Mr. Ratish Tagde (Non-Executive-Non-Independent Director)<br>Mr. Arunkumar Verma (Whole Time Director)<br>Mr. Kishore Vussonji (Independent Director)<br>Ms. Shraddha Tripathi (Independent Director)<br>Mrs. Komal Deshmukh Samant (Independent Director) Resigned on 19.03.2021 |
|----------------------------------------|----------------------------------------------------------------------------------------------------|
| KEY MANAGERIAL PERSONS                 | Mrs. Amita Amit Raut (Company Secretary & Compliance Officer)                                                                                                    |
| AUDIT COMMITTEE                        | Ms. Shraddha Tripathi (Chairperson)<br>Mr. Ratish Tagde<br>Mr. Kishore Vussonji                                                                                                    |
| NOMINATION &<br>REMUNERATION COMMITTEE | Mr. Kishore Vussonji (Chairman)<br>Ms. Shraddha Tripathi<br>Mr. Ratish Tagde                                                                                                    |
| STAKEHOLDERS RELATIONSHIP<br>COMMITTEE | Mr. Kishore Vussonji (Chairman)<br>Mr. Ratish Tagde<br>Mr. Arunkumar Verma<br>Ms. Shraddha Tripathi                                                                                                    |
| STATUTORY AUDITOR                      | M/s. Shashikant J. Shah & Co.<br>1056, Hubtown Solaris, N.S. Phadke Marg,<br>Andheri (East), Mumbai-400069                                                                                                    |
| CIN                                    | L45400MH1981PLC025151                                                                                                    |
| REGISTERED OFFICE                      | 7 <sup>th</sup> Floor, Corporate Centre, Opp. Hotel VITS,<br>Andheri - Kurla Road, Andheri (East),<br>Mumbai - 400059<br>Website: <u>www.krishnaventures.com</u><br>Email Id: <u>corporate@krishnaventures.com</u><br>Contact No.: +91 022 61898000                               |
| REGISTRAR AND SHARE<br>TRANSFER AGENT  | Universal Capital Securities Pvt. Ltd.<br>21 / 25, Shakti Nivas, Opp. Satya Saibaba Temple, Mahakali Caves Road,<br>Andheri (East),<br>Mumbai – 400059<br>Website: <u>www.unisec.in</u><br>Email Id: <u>info@unisec.in</u><br>Contact No.: +91 022 28207203-05 / 28257641         |
| BANKERS                                | Kotak Mahindra Bank Limited<br>IDBI Bank Limited                                                                                                    |

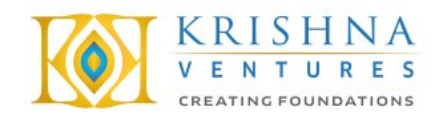

#### NOTICE

**NOTICE** is hereby given that the **Thirty Nineth Annual General Meeting** of **Krishna Ventures Limited** will be held at 7<sup>th</sup> Floor, Corporate Centre, Opp. Hotel VITS, Andheri – Kurla Road, Andheri (East), Mumbai-400 059 on **Tuesday, 28<sup>th</sup> September, 2021** at **11.00 a.m.** to transact the following businesses:

#### **ORDINARY BUSINESS:**

1. To receive, consider and adopt the Audited Financial Statements of the Company for the Financial Year ended on March 31, 2021, including the Audited Balance Sheet, the Statement of Profit & Loss and Cash Flow Statement for the Financial Year ended on that date including any explanatory note annexed to or forming part of, the aforementioned documents together with the Board's Report and Statutory Auditor's Report thereon.

#### 2. RATIFICATION OF APPOINTMENT OF STATUTORY AUDITORS:

To consider and if thought fit, to pass with or without modification(s), the following resolution as an Ordinary Resolution:

**"RESOLVED THAT** pursuant to the provisions of Section 139,141,142 and other applicable provisions, if any, of the Companies Act, 2013 read with the Companies (Audit and Auditors) Rules, 2014 (including any statutory modification(s) or re-enactment(s) thereof, for the time being in force) and pursuant to the resolution passed by the Members at the 35<sup>th</sup> AGM, appointment of M/s. Shashikant J. Shah & Co., Chartered Accountants (Firm Registration No. 109996W), Mumbai, as the Statutory Auditors of the Company to hold the office till the conclusion of 40<sup>th</sup> Annual General Meeting of the Company, be and is hereby ratified for the Financial Year 2020-21."

#### **SPECIAL BUSINESS:**

#### 3. AUTHORITY TO ENTER INTO MATERIAL RELATED PARTY TRANSACTION:

To consider and if thought fit, to pass with or without modification(s), the following resolution as Ordinary Resolution:

"**RESOLVED THAT** pursuant to the provisions of Section 188 read with Rule 15 of the Companies (Meetings of Board and it's powers) Rule, 2014 and other applicable provisions of the Companies Act, 2013, if any, (including any statutory modification(s) or re-enactment thereof for the time being in force), the Members of the Company hereby provide authority to the Board of Directors of the Company to enter into Related Party Transaction as per the details provided hereunder:

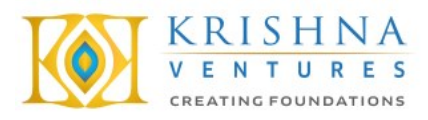

| Sr. No. | Name of the Related Party          | Nature of         | Amount of Transaction |
|---------|------------------------------------|-------------------|-----------------------|
|         |                                    | transactions      |                       |
| 1.      | Krishna Developers Private Limited | Receipt of        | No transaction limit  |
|         |                                    | Professional fees |                       |
|         |                                    | for Providing     |                       |
|         |                                    | Consultancy       |                       |
|         |                                    | Services          |                       |

**"RESOLVED FURTHER THAT** the previous authority provided to the Company to enter into Related Party Transactions shall be replaced and overruled by this resolution."

#### 4. APPOINTMENT OF MS. SHRADDHA TRIPATHI (DIN: 08779623.):

To consider and if thought fit, to pass with or without modification(s), the following resolution as Special Resolution:

"**RESOLVED THAT** pursuant to the provisions of Section 149, 150, 152 read with Schedule IV and all other applicable provisions of the Companies Act, 2013 (the Act) and the Companies (Appointment and Qualifications of Directors) Rules, 2014 (including any statutory modification(s) or re-enactment thereof for the time being in force) and Regulation 16(b) and 25 of the SEBI (Listing Obligations and Disclosure Requirements) Regulations, 2015, Ms. Shraddha Tripathi (DIN: 08779623) who was appointed as an Additional-Independent Director of the Company with effect from 1<sup>st</sup> July, 2021 by the Board of Directors in their meeting held on 26<sup>th</sup> July, 2021 and holds office up to the date of this Annual General Meeting under Section 161 of the Companies Act, 2013 and Article 147 of the Articles of Association of the Company and in respect of whom the Company has received a notice in writing under Section 160 of the Companies Act, 2013 from a member proposing his candidature for the office of Director, be and is hereby appointed as an Independent Director of the Company to hold office for the period of 5 years commencing from 1<sup>st</sup> July, 2021to 30<sup>th</sup> June, 2026.

#### Notes:

- a) In view of the massive outbreak of the COVID-19 pandemic, social distancing is a norm to be followed and pursuant to the Circular No. 14/2020 dated April 08, 2020, Circular No.17/2020 dated April 13, 2020 issued by the Ministry of Corporate Affairs followed by Circular No. 20/2020 dated May 05, 2020 and Circular No. 02/2021 dated January 13, 2021 and all other relevant circulars issued from time to time, physical attendance of the Members to the EGM/AGM venue is not required and general meeting be held through video conferencing (VC) or other audio visual means (OAVM). Hence, Members can attend and participate in the ensuing AGM through VC/OAVM.
- b) Pursuant to the Circular No. 14/2020 dated April 08, 2020, issued by the Ministry of Corporate Affairs, the facility to appoint proxy to attend and cast vote for the members is not available for this AGM. However, the Body Corporates are entitled to appoint authorised representatives to attend the AGM through VC/OAVM and participate there at and cast their votes through evoting.

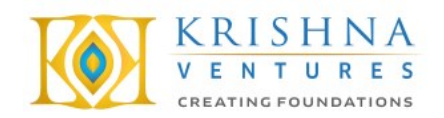

- c) The Members can join the AGM in the VC/OAVM mode 15 minutes before and after the scheduled time of the commencement of the Meeting by following the procedure mentioned in the Notice. The facility of participation at the AGM through VC/OAVM will be made available for 1000 members on first come first served basis. This will not include large Shareholders (Shareholders holding 2% or more shareholding), Promoters, Institutional Investors, Directors, Key Managerial Personnel, the Chairpersons of the Audit Committee, Nomination and Remuneration Committee and Stakeholders Relationship Committee, Auditors etc. who are allowed to attend the EGM/AGM without restriction on account of first come first served basis.
- d) The attendance of the Members attending the AGM through VC/OAVM will be counted for the purpose of reckoning the quorum under Section 103 of the Companies Act, 2013.
- e) Pursuant to the provisions of Section 108 of the Companies Act, 2013 read with Rule 20 of the Companies (Management and Administration) Rules, 2014 (as amended) and Regulation 44 of SEBI (Listing Obligations & Disclosure Requirements) Regulations 2015 (as amended), and the Circulars issued by the Ministry of Corporate Affairs dated April 08, 2020, April 13, 2020 and May 05, 2020 the Company is providing facility of remote e-Voting to its Members in respect of the business to be transacted at the EGM/AGM. For this purpose, the Company has entered into an agreement with National Securities Depository Limited (NSDL) for facilitating voting through electronic means, as the authorized agency. The facility of casting votes by a member using remote e-Voting system as well as venue voting on the date of the AGM will be provided by NSDL.
- f) In line with the Ministry of Corporate Affairs (MCA) Circular No. 17/2020 dated April 13, 2020, the Notice calling the AGM has been uploaded on the website of the Company at www.krishnaventures.com. The Notice can also be accessed from the websites of the Stock Exchanges i.e. BSE Limited and National Stock Exchange of India Limited at www.bseindia.com and www.nseindia.com respectively and the AGM Notice is also available on the website of NSDL (agency for providing the Remote e-Voting facility) i.e. www.evoting.nsdl.com.
- g) AGM has been convened through VC/OAVM in compliance with applicable provisions of the Companies Act, 2013 read with MCA Circular No. 14/2020 dated April 08, 2020 and MCA Circular No. 17/2020 dated April 13, 2020, MCA Circular No. 20/2020 dated May 05, 2020 and MCA Circular No. 2/2021 dated January 13, 2021.

# THE INSTRUCTIONS FOR MEMBERS FOR REMOTE E-VOTING AND JOINING GENERAL MEETING ARE AS UNDER:-

The remote e-voting period begins on 25<sup>th</sup> September, 2021 at 9:00 A.M. and ends on 27<sup>th</sup> September, 2021 at 5:00 P.M. The remote e-voting module shall be disabled by NSDL for voting thereafter. The Members, whose names appear in the Register of Members / Beneficial Owners as on the record date (cut-off date) i.e. 21<sup>st</sup> September, 2021, may cast their vote electronically. The voting right of shareholders shall be in proportion to their share in the paid-up equity share capital of the Company as on the cut-off date, being 21<sup>st</sup> September, 2021.

#### How do I vote electronically using NSDL e-Voting system?

The way to vote electronically on NSDL e-Voting system consists of "Two Steps" which are mentioned below:

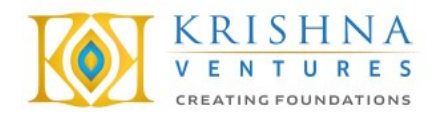

#### Step 1: Access to NSDL e-Voting system

<u>A) Login method for e-Voting and joining virtual meeting for Individual shareholders holding</u> securities in demat mode

In terms of SEBI circular dated December 9, 2020 on e-Voting facility provided by Listed Companies, Individual shareholders holding securities in demat mode are allowed to vote through their demat account maintained with Depositories and Depository Participants. Shareholders are advised to update their mobile number and email Id in their demat accounts in order to access e-Voting facility.

Login method for Individual shareholders holding securities in demat mode is given below:

| Type of shareholders               | Login Method                                                                                                    |
|------------------------------------|----------------------------------------------------------------------------------------------------|
| Individual<br>Shareholders holding | 1. Existing <b>IDeAS</b> user can visit the e-Services website of NSDL Viz. https://eservices.nsdl.com either on a Personal Computer |
| securities in demat                | or on a mobile. On the e-Services home page click on the                                                                             |
| mode with NSDL.                    | " <b>Beneficial Owner</b> " icon under " <b>Login</b> " which is available                                                           |
|                                    | under 'IDeAS' section , this will prompt you to enter your                                                                           |
|                                    | existing User ID and Password. After successful                                                                                      |
|                                    | authentication, you will be able to see e-Voting services under                                                                      |
|                                    | Value added services. Click on "Access to e-Voting" under e-                                                                         |
|                                    | Voting services and you will be able to see e-Voting page.                                                                           |
|                                    | Click on company name or e-Voting service provider i.e.                                                                              |
|                                    | NSDL and you will be re-directed to e-Voting website of                                                                              |
|                                    | NSDL for casting your vote during the remote e-Voting period                                                                         |
|                                    | or joining virtual meeting & voting during the meeting.                                                                              |
|                                    | 2. If you are not registered for IDeAS e-Services, option to                                                                         |
|                                    | register is available at <u>https://eservices.nsdl.com</u> . Select                                                                  |
|                                    | "Register Online for IDeAS Portal" or click at                                                                                       |
|                                    | <u>https://eservices.nsdl.com/SecureWeb/IdeasDirectReg.jsp</u>                                                                       |
|                                    | 3. Visit the e-Voting website of NSDL. Open web browser by                                                                           |
|                                    | typing the following URL: <u>https://www.evoting.nsdl.com/</u>                                                                       |
|                                    | either on a Personal Computer or on a mobile. Once the home                                                                          |
|                                    | page of e-Voting system is launched, click on the icon "Login"                                                                       |
|                                    | which is available under 'Shareholder/Member' section. A                                                                             |
|                                    | new screen will open. You will have to enter your User ID (i.e.                                                                      |
|                                    | your sixteen digit demat account number hold with NSDL),                                                                             |
|                                    | Password/OIP and a Verification Code as shown on the                                                                                 |
|                                    | screen. After successful authentication, you will be redirected                                                                      |
|                                    | to NSDL Depository site wherein you can see e-voting page.                                                                           |
|                                    | Click on company name or <b>e-voting service provider i.e.</b>                                                                       |
|                                    | for costing your wate during the remote a Vating regist of                                                                           |
|                                    | ior casing your vote during the remote e-voting period or                                                                            |
|                                    | joining virtual meeting & voting during the meeting.                                                                                 |

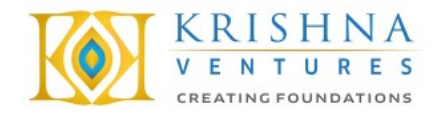

|                                                                             | <ul> <li>4. Shareholders/Members can also download NSDL Mobile App "NSDL Speede" facility by scanning the QR code mentioned below for seamless voting experience.</li> <li>NSDL Mobile App is available on</li> <li>App Store</li> <li>Google Play</li> </ul>                                                                                                    |
|-----------------------------------------------------------------------------|----------------------------------------------------------------------------------------------------|
| Individual<br>Shareholders holding<br>securities in demat<br>mode with CDSL | <ol> <li>Existing users who have opted for Easi / Easiest, they can<br/>login through their user id and password. Option will be<br/>made available to reach e-Voting page without any further<br/>authentication. The URL for users to login to Easi / Easiest are<br/>https://web.cdslindia.com/myeasi/home/login or<br/>www.cdslindia.com and click on New System Myeasi.</li> </ol>                                   |
|                                                                             | <ol> <li>After successful login of Easi/Easiest the user will be also able<br/>to see the E Voting Menu. The Menu will have links of e-<br/>Voting service provider i.e. NSDL. Click on NSDL to cast<br/>your vote.</li> </ol>                                                                                                    |
|                                                                             | <ol> <li>If the user is not registered for Easi/Easiest, option to register<br/>is available at<br/><u>https://web.cdslindia.com/myeasi/Registration/EasiRegistra</u><br/><u>tion</u></li> </ol>                                                                                                    |
|                                                                             | 4. Alternatively, the user can directly access e-Voting page by providing demat Account Number and PAN No. from a link in <u>www.cdslindia.com</u> home page. The system will authenticate the user by sending OTP on registered Mobile & Email as recorded in the demat Account. After successful authentication, user will be provided links for the respective ESP i.e. <b>NSDL</b> where the e-Voting is in progress. |

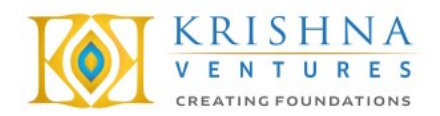

| Individual            | You can also login using the login credentials of your demat account |
|-----------------------|----------------------------------------------------------------------|
| Shareholders (holding | through your Depository Participant registered with NSDL/CDSL for    |
| securities in demat   | e-Voting facility. upon logging in, you will be able to see e-Voting |
| mode) login through   | option. Click on e-Voting option, you will be redirected to          |
| their depository      | NSDL/CDSL Depository site after successful authentication, wherein   |
| participants          | you can see e-Voting feature. Click on company name or e-Voting      |
|                       | service provider i.e. NSDL and you will be redirected to e-Voting    |
|                       | website of NSDL for casting your vote during the remote e-Voting     |
|                       | period or joining virtual meeting & voting during the meeting.       |
|                       |                                                                      |
|                       |                                                                      |
|                       |                                                                      |

Important note: Members who are unable to retrieve User ID/ Password are advised to use Forget User ID and Forget Password option available at abovementioned website.

<u>Helpdesk for Individual Shareholders holding securities in demat mode for any technical issues</u> related to login through Depository i.e. NSDL and CDSL.

| Login type                      | Helpdesk details                                           |
|---------------------------------|------------------------------------------------------------|
| Individual Shareholders holding | Members facing any technical issue in login can contact    |
| securities in demat mode with   | NSDL helpdesk by sending a request at                      |
| NSDL                            | evoting@nsdl.co.in or call at toll free no.: 1800 1020 990 |
|                                 | and 1800 22 44 30                                          |
|                                 |                                                            |
| Individual Shareholders holding | Members facing any technical issue in login can contact    |
| securities in demat mode with   | CDSL helpdesk by sending a request at                      |
| CDSL                            | helpdesk.evoting@cdslindia.com or contact at 022-          |
|                                 | 23058738 or 022-23058542-43                                |
|                                 |                                                            |

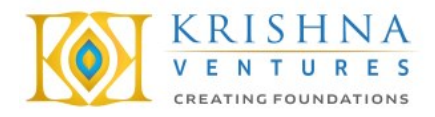

B) Login Method for e-Voting and joining virtual meeting for shareholders other than Individual shareholders holding securities in demat mode and shareholders holding securities in physical mode.

#### How to Log-in to NSDL e-Voting website?

- 1. Visit the e-Voting website of NSDL. Open web browser by typing the following URL: <u>https://www.evoting.nsdl.com/</u> either on a Personal Computer or on a mobile.
- 2. Once the home page of e-Voting system is launched, click on the icon "Login" which is available under 'Shareholder/Member' section.
- 3. A new screen will open. You will have to enter your User ID, your Password/OTP and a Verification Code as shown on the screen. *Alternatively, if you are registered for NSDL eservices i.e. IDEAS, you can log-in at* <u>https://eservices.nsdl.com/</u> with your existing IDEAS login. Once you log-in to NSDL eservices after using your log-in credentials, click on e-Voting and you can proceed to Step 2 i.e. Cast your vote electronically.
- 4. Your User ID details are given below :

| Manner of holding shares i.e. Demat                           | Your User ID is:                                                                                                    |
|---------------------------------------------------------------|----------------------------------------------------------------------------------------------------|
| (NSDL or CDSL) or Physical                                    |                                                                                                    |
| a) For Members who hold shares in demat<br>account with NSDL. | 8 Character DP ID followed by 8 Digit Client<br>ID<br>For example if your DP ID is IN300*** and<br>Client ID is 12***** then your user ID is<br>IN300***12*****. |
| b) For Members who hold shares in demat account with CDSL.    | 16 Digit Beneficiary ID<br>For example if your Beneficiary ID is<br>12************* then your user ID is<br>12*******                                            |
| c) For Members holding shares in Physical<br>Form.            | EVEN Number followed by Folio Number<br>registered with the company<br>For example if folio number is 001*** and<br>EVEN is 101456 then user ID is 101456001***  |

- 5. Password details for shareholders other than Individual shareholders are given below:
  - a) If you are already registered for e-Voting, then you can user your existing password to login and cast your vote.
  - b) If you are using NSDL e-Voting system for the first time, you will need to retrieve the 'initial password' which was communicated to you. Once you retrieve your 'initial password', you need to enter the 'initial password' and the system will force you to change your password.
  - c) How to retrieve your 'initial password'?(i) If your email ID is registered in your demat account or with the company,

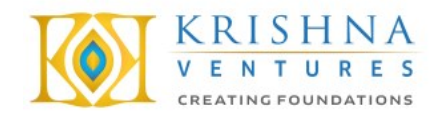

your 'initial password' is communicated to you on your email ID. Trace the email sent to you from NSDL from your mailbox. Open the email and open the attachment i.e. a .pdf file. Open the .pdf file. The password to open the .pdf file is your 8 digit client ID for NSDL account, last 8 digits of client ID for CDSL account or folio number for shares held in physical form. The .pdf file contains your 'User ID' and your 'initial password'. (ii) If your email ID is not registered, please follow steps mentioned below in process for those shareholders whose email ids are not registered. 6. If you are unable to retrieve or have not received the " Initial password" or have forgotten your password: Click on "Forgot User Details/Password?" (If you are holding shares in your demat a) account with NSDL or CDSL) option available on www.evoting.nsdl.com. b) <u>Physical User Reset Password?</u>" (If you are holding shares in physical mode) option available on www.evoting.nsdl.com. c) If you are still unable to get the password by aforesaid two options, you can send a request at evoting@nsdl.co.in mentioning your demat account number/folio number, your PAN, your name and your registered address etc. d) Members can also use the OTP (One Time Password) based login for casting the votes on the e-Voting system of NSDL.

- 7. After entering your password, tick on Agree to "Terms and Conditions" by selecting on the check box.
- 8. Now, you will have to click on "Login" button.
- 9. After you click on the "Login" button, Home page of e-Voting will open.

#### Step 2: Cast your vote electronically and join General Meeting on NSDL e-Voting system.

#### How to cast your vote electronically and join General Meeting on NSDL e-Voting system?

- 1. After successful login at Step 1, you will be able to see all the companies "EVEN" in which you are holding shares and whose voting cycle and General Meeting is in active status.
- 2. Select "EVEN" of company for which you wish to cast your vote during the remote e-Voting period and casting your vote during the General Meeting. For joining virtual meeting, you need to click on "VC/OAVM" link placed under "Join General Meeting".
- 3. Now you are ready for e-Voting as the Voting page opens.
- 4. Cast your vote by selecting appropriate options i.e. assent or dissent, verify/modify the number of shares for which you wish to cast your vote and click on "Submit" and also "Confirm" when prompted.
- 5. Upon confirmation, the message "Vote cast successfully" will be displayed.
- 6. You can also take the printout of the votes cast by you by clicking on the print option on the confirmation page.
- 7. Once you confirm your vote on the resolution, you will not be allowed to modify your vote.